# Производство и выпуск готовой продукции в конфигурации Управляемая бухгалтерия для Казахстана

Для начала выпуска готовой продуции нам необходимо создать в справочнике

"Номенклатура" (рис. 1) продукцию, которую требуется производить.

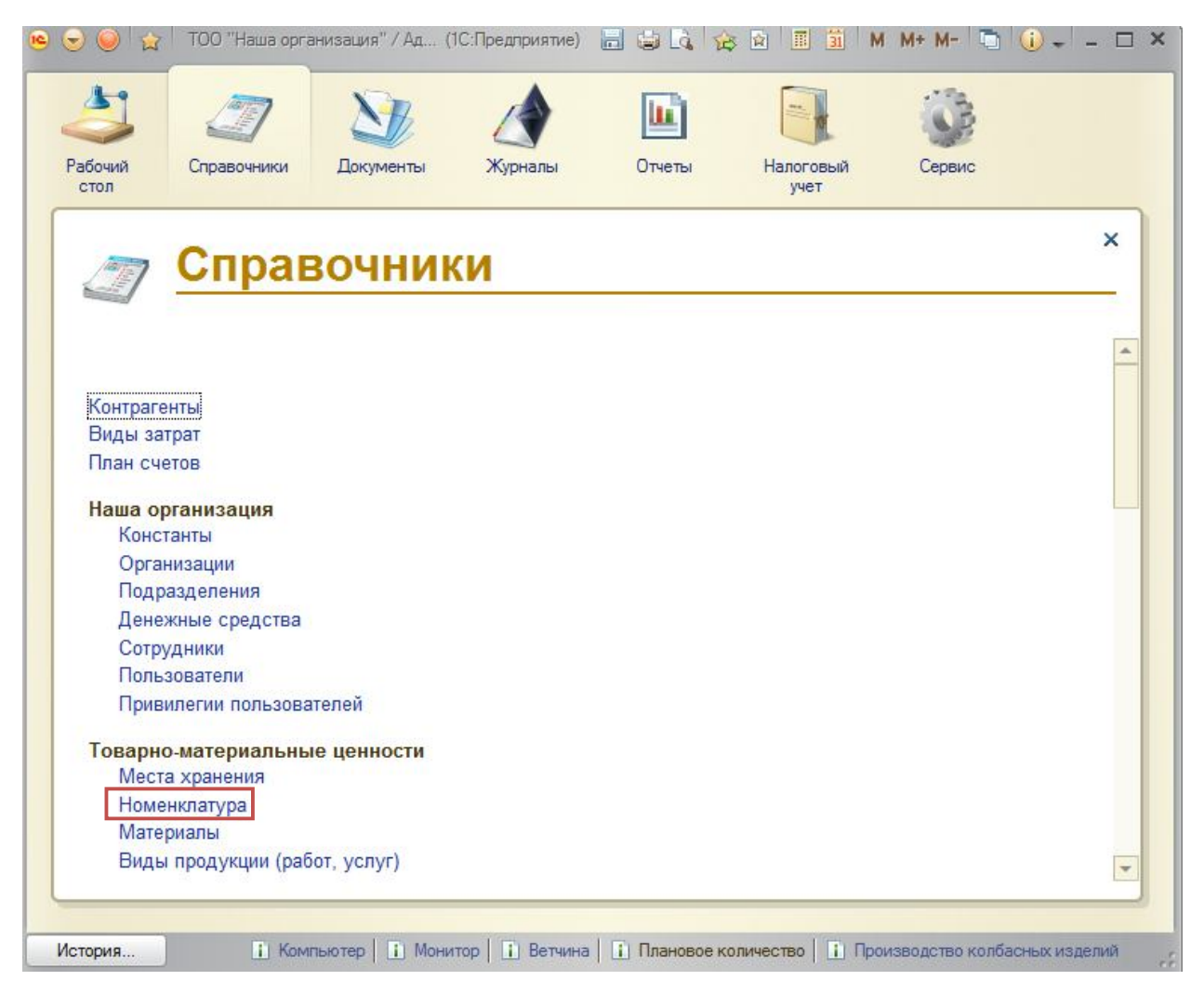

(рис. 1)

# В нашем примере это будет "Ветчина" и "Сервилат" рис. 2.

| 🤒 😌 🥥 🙀 🛛 ТОО "Наш     | а организация" / Ад (1С:Предпри | атие) 📘 🧯    |                 | 🗐 🛅 M            | M+ M- 🕤 🕻       | i) - 🗆      | י ב     |
|------------------------|---------------------------------|--------------|-----------------|------------------|-----------------|-------------|---------|
| 2 2                    | · 🥸 👌                           |              | LL)             | -                | 0               |             |         |
| Рабочий Справочни стол | ки Документы Журнал             | ы 0          | тчеты На        | алоговый<br>учет | Сервис          |             |         |
| Номенклатура 🗙         |                                 |              |                 |                  |                 |             | $\odot$ |
| Номенклатура           |                                 |              |                 |                  |                 |             |         |
| 🕃 Создать 📴 🗟 🖉        | 🖹 🛅 На дату 18.01.2017 23:59:5  | 9 🛃 Цены     | 🔟 Отчеты 🕶 🌔    | Тоиск (Ctrl+F)   | Х Все де        | ействия 🕶 🌘 | 2       |
| Наименование           | 4                               | Ед. изм.     | Код ТНВЭД       | Код              | Розничная в тен | re Pos      |         |
| 🖃 📄 Готовая продукция  |                                 |              |                 | 00000245         |                 |             |         |
| 📟 Ветчина              |                                 | шт           |                 | 00000250         |                 |             |         |
| 🗢 Сервилат             |                                 | шт           |                 | 00000249         |                 |             |         |
|                        |                                 |              |                 |                  |                 |             | C       |
|                        |                                 |              |                 |                  |                 |             | v       |
|                        | e,                              |              |                 |                  |                 | •           |         |
| История                | і Ветчина і Плановое колич      | ество   🚺 Пр | роизводство кол | басных издели    | й 📔 🚹 Ветчина 🛛 | і Ветчина   |         |

(рис. 2)

| <ul> <li> <ul> <li> </li> <li> </li> <li></li></ul></li></ul>                                                                                                    | сорганизация" / Ад (1С.Послариятие) (С. С. С. 2000)<br>и Документы Хурналы Стчеты Налоговый<br>учет учет (Номекклатура) Х                                                                                     | <ul> <li> <ul> <li> </li> <li> </li> <li> </li> <li></li></ul></li></ul>                                                                                                    | рганизация"/ Ад. (IC/Градприятие) 📄 😂 🔄 🏠 😰 🖬 🖬 М. М. М. М. К. С. Ц. С. Градски<br>Документы Хурналы Отчеты Налоговый<br>учет<br>илат (Номенклапура) 🗙                                                                                                    |
|----------------------------------------------------------------------------------------------------|----------------------------------------------------------------------------------------------------|----------------------------------------------------------------------------------------------------|----------------------------------------------------------------------------------------------------|
| Ветчика (Номеняслату<br>Перейти<br>Себестоимость<br>Ставка внцика<br>Ставка НДС<br>Цена приобретения<br>Цена реализации в тенге<br>См. также<br>История переодических р | Встинна (Номенклатура)<br>Записать и закрыть 🗟 🗘 Обновить форму Все действия + 2<br>Накинекование: Код.:<br>Ветина 00000250<br>Обще Реализация Изображения<br>Вид номенстатуры: Ед. изм.: Код ТНВЭД:<br>Товар | Серенлат (Номенсклат<br>Перейти<br>Себестичность<br>Ставка акциза<br>Ставка АЦС<br>Цена приобретения<br>Цена реализации в авлоте<br>Цена реализации в течге<br>Ом. также<br>История переодических р | Сервилат (Номенклатура)           Записать и закрыть           В ФОбновить форму           Все действия • (2)           Наменкование:           Код:           Сосина           Общие           Реализация           Изображения           Вид номенклатуры:           Сосиненскатуры:           Сосиненскатуры:           Сосиненскатуры:           Сосиненскатуры:           Сосиненскатуры:           Сосиненскатуры:           Сосиненскатуры:           Сосина           Сосина           Сосиненскатуры:           Сосина           Сосина |
| licrose                                                                                                    | на дату-(18.01.2017.23.59.59 ) )<br>В Балица В Панира и поветал I В Почивалство и поблики и повела I В Валица I В Валица I                                                                                    | Verson                                                                                                    | на дату (18.01.2017 23.59.59)                                                                                                    |

Далее, в разделе "Производство и реализация" необходимо создать вид деятельности в справочнике

"**Вид деятельности**" рис. 3.

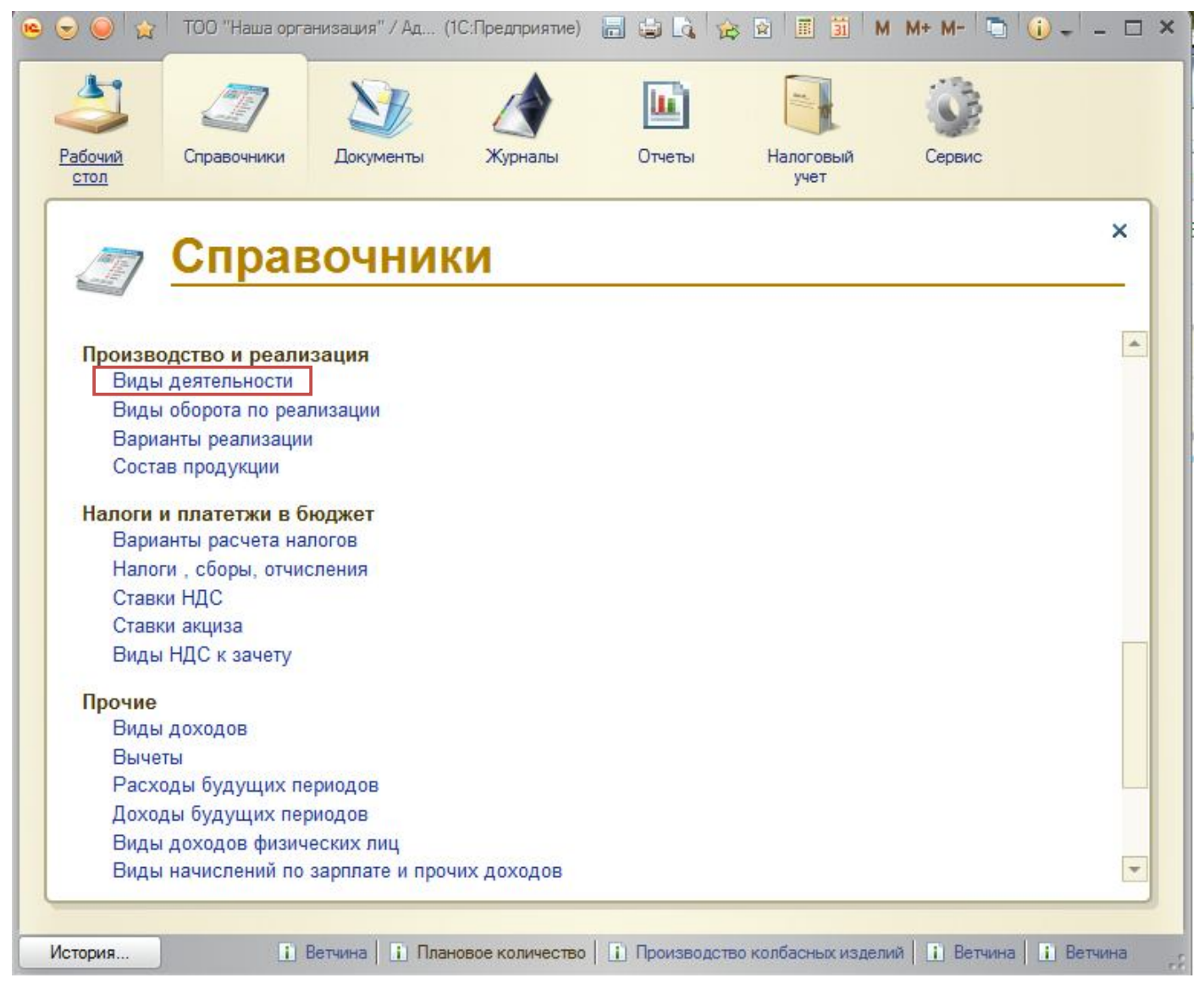

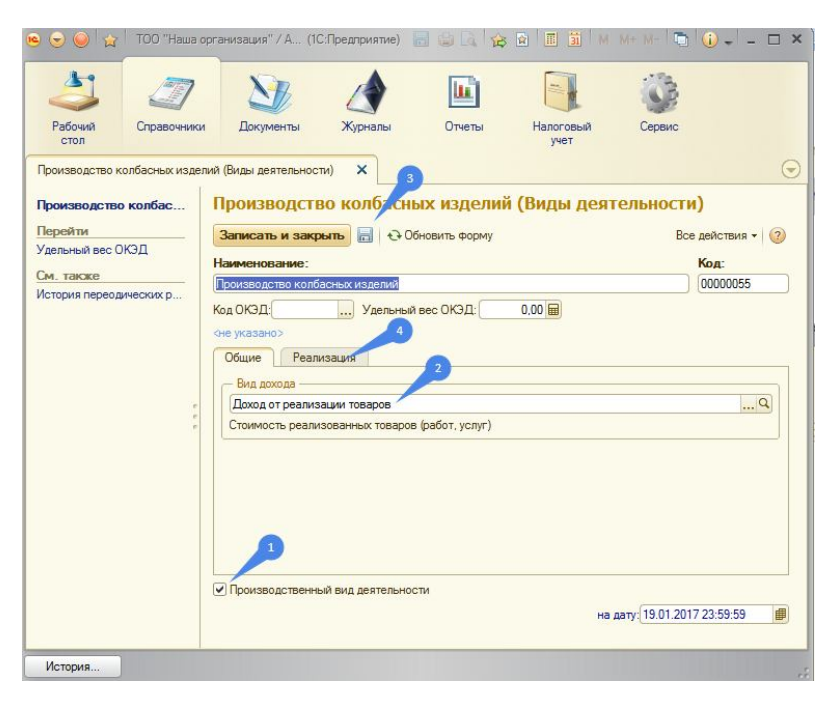

(рис. 3)

Вид деятельности нам необходим для: списания сырья, материалов, затраты по зарплате и т.д.

При создании вида деятельности необходимо установить флаг "Производственный вид деятельности" (1).

Указать вид дохода "**Доход от реализации**" (2).

Сохранить элемент справочника (3) и перейти на закладку "**Реализация**" (4).

Добавить продукцию, которую будет выпускать вид деятельности "**Производство** колбасных изделий" (рис. 4). Общие Реализация Создать Создать Содать Содана Все действия -Продукция Все действия -Продукция Сервилат Сервилат Производственный вид деятельности на дату: [19.01.2017 23:59:59 После нажатия кнопки "Создать" (1)

откроется окно выбора, в котором необходимо указать тип "Номенклатура" или "Материалы".

В нашем примере это "**Номенклатура**".

Выбираем при помощи поиска ранее созданные элементы справочника "Ветчина" и "Сервилат" рис. 5, рис. 6.

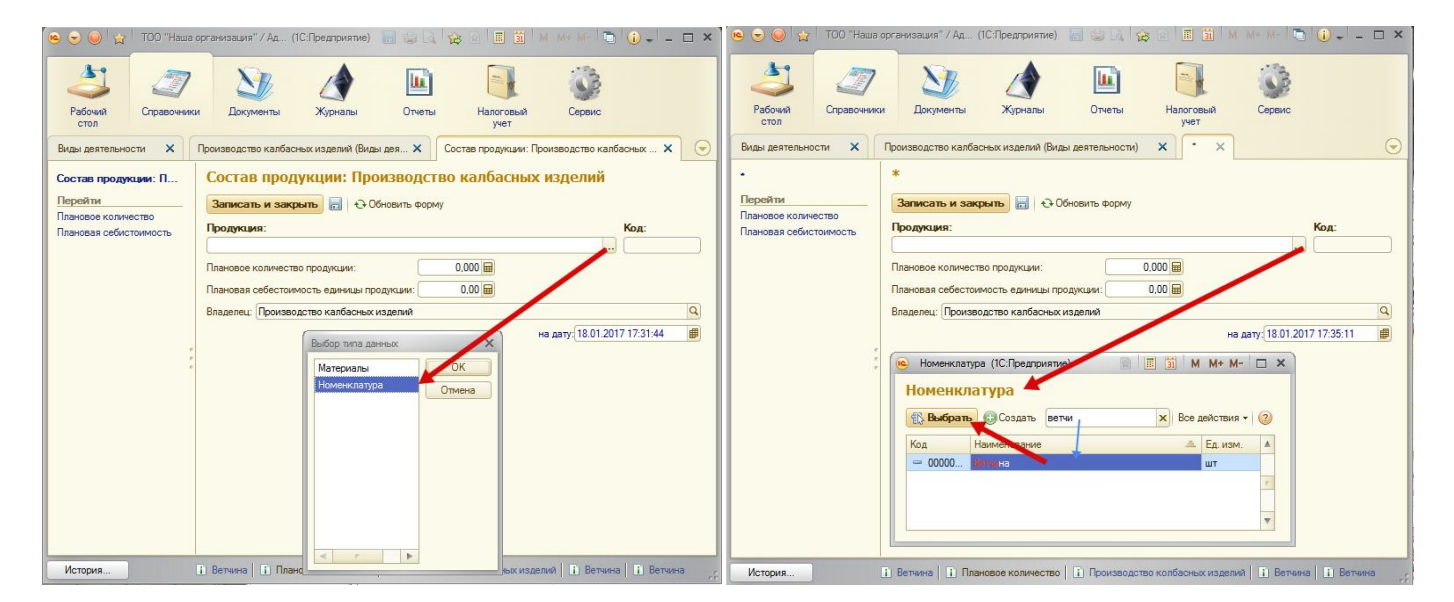

(рис. 4)

(рис. 5, рис. 6)

После выбора номенклатуры рис. 7 (1) необходимо указать "Плановое количество продукции" рис. 7 (2) и "Плановая себестоимость" рис. 7 (3).

Реквизиты "Плановое количество продукции" рис. 7 (2) и "Плановая себестоимость" рис. 7 (3) являются периодическими. Запись новых значений периодических реквизитов проводится "На дату", указанную в нижнем углу формы элемента.

При нажатии кнопки "Сохранить" рис. 7 (4) открывается новая "Форма записи периодических реквизитов".

Для подтверждения новых значений реквизита необходимо нажать кнопку "ОК" рис. 7 (5).

При нажатии "Записать и сохранить" рис. 7 (6) закрывается форма добавления состава продукции. На этом добавление продукции в вид деятельности "Производство колбасных изделий" закончено.

Далее необходимо отразить затраты на производство.

| 🤏 😌 🥥 🙀 🛛 ТОО "Наша организ                                                                                                    | ация" / А (1С:Предприятие)                              |                                                                                                    | М М+ м+ 🛅 🕕 –                                | □ × |
|----------------------------------------------------------------------------------------------------|---------------------------------------------------------|----------------------------------------------------------------------------------------------------|----------------------------------------------|-----|
| Рабочий Справочники Д                                                                                                    | окументы Журналы                                        | Отчеты Налоговы                                                                                                    | й Сервис                                     |     |
| стол<br>Производство колбасных изделий (Вид                                                                                                | ы деятельности) 🗙 Сос                                   | учет<br>тав продукции: Производство к                                                                                             | олбасных изделий 🗙                           | €   |
| Состав продукции: П 6 Сос<br>Перейти<br>Плановое количество<br>Плановая себистоимоств<br>Ветчи<br>Плано<br>Плано<br>Плановая себистоимоств | Гав продукции: Про<br>исать и закрыть                   | изводство колбасн<br>бновить Форму<br>2<br>2<br>2<br>2<br>2<br>2<br>2<br>2<br>2<br>2<br>2<br>2<br>2<br>2<br>2<br>2<br>2<br>2<br>2 | ых изделий<br>Код:<br>00000002               |     |
| Владе                                                                                                    | лец: Производство колбасных и<br>зитов (1С:Предприятие) | ізделий                                                                                                    | на дату: 19.01.2017 16:07:49                 |     |
| 5<br>Запись периодический<br>Отмена Вкл все<br>Новые значения пери                                                                         | КИХ РЕКВИЗИТОВ<br>Выкл. все<br>одических реквизитое     | з будут установлены о                                                                                                    | Все действия - 🥝<br>с: 19.01.2017 16:07:49 🗐 |     |
| Реквизит<br>ПлановоеКоличество                                                                                                    | Новое значение                                          | Старое значение                                                                                                    | Назначено                                    |     |
| История                                                                                                    |                                                         |                                                                                                    | <ol> <li>Плановое количест</li> </ol>        | во  |

(рис. 7)

# 

| бочий Справочники Документы<br>тол | Журналы | Отчеты | Налоговый учет | Сервис |  |
|------------------------------------|---------|--------|----------------|--------|--|
| 🔺 Журналы                          |         |        |                |        |  |
|                                    |         |        |                |        |  |
| Учет выполненных работ             |         |        |                |        |  |
| Vuez wezerweger                    |         |        |                |        |  |
| Общий журнал по учету материалов   | B       |        |                |        |  |
| Поступление материалов             |         |        |                |        |  |
| Перемещение материалов             |         |        |                |        |  |
| Списание материалов                |         |        |                |        |  |
| Реализация материалов              |         |        |                |        |  |
| Учет фиксированных активов         |         |        |                |        |  |
| Общий журнал по учету ФА           |         |        |                |        |  |
| Поступление ФА                     |         |        |                |        |  |
| Перемещение ФА                     |         |        |                |        |  |
| Реализация ФА                      |         |        |                |        |  |
| Списание ФА                        |         |        |                |        |  |
| Комплектация ФА                    |         |        |                |        |  |
| Счета                              |         |        |                |        |  |
| Счет-фактуры выданные              |         |        |                |        |  |
| Счет-фактуры полученные            |         |        |                |        |  |
|                                    |         |        |                |        |  |

| 🕞 🥥 🏠 ТОО "Наша                          | в организация" / Администра             | атор / Главный бугхалтер (1С:Предлри | иятие) 📕 🍓 🛝 🙀 😭                      | II 🗿 M M+ M- 🐚 🛈 🚽 🗕            | □ ×                    |
|------------------------------------------|-----------------------------------------|--------------------------------------|---------------------------------------|---------------------------------|------------------------|
| Рабочий<br>стол 2<br>писание материала Х | ки Документы З<br>Списание материалов 0 | Курналы Отчеты На                    | логовый<br>учет Сервис<br>Х           |                                 | Создан<br>"Списан<br>о |
| Списание материа                         | лов 0000000010                          | от 29.09.2015 21:19:3                | 7                                     |                                 | 5.                     |
| Провести и закрыть                       | ] 📑 Провести 🛛 Создать н                | на основании 👻 🛐 🛯 🚘 Печать 👻 🕇      | <sup>а</sup> т, Проводки 📔 Действия 👻 | Все действия -                  | 💿 Указать              |
| кт на списание мат                       | ериалов №: 00000000                     | 16 от: 29.09.2015 2                  | 1:19:37                               | Корпенко Андрей Серг            | силол (                |
| окумент-основание:                       |                                         |                                      | Х Q Комиссия                          |                                 | склад (                |
| Общие Табличная час                      | ть (4)                                  |                                      |                                       |                                 | Coverau                |
| рганизация: 100 "Наш                     | а организация"                          |                                      |                                       |                                 | Сохран                 |
| — Корректировка НДС —                    | ый солод                                |                                      |                                       |                                 | Поройт                 |
| Корректировка суммы                      | НДС, ранее отнесенного в з              | ачет Счет списания Н                 | АДС:                                  |                                 | Переи                  |
| Вид НДС к зачету: Товарь                 | и, приобретенные с НДС                  | Q                                    |                                       |                                 | (3)                    |
|                                          |                                         |                                      |                                       |                                 |                        |
|                                          |                                         |                                      |                                       |                                 |                        |
|                                          |                                         |                                      |                                       |                                 |                        |
|                                          |                                         |                                      |                                       |                                 |                        |
|                                          |                                         |                                      |                                       |                                 |                        |
| умма без НДС (итог):                     | 19 657 586,56                           | Сумма НДС (итог):                    | 0.00                                  |                                 |                        |
| мментарий:                               |                                         |                                      |                                       |                                 |                        |
| стория                                   |                                         |                                      | П Плановое количество                 | на Произволство колбасных излел | Sec. Stee              |

Создание документа '**Списание материалов**'' рис. Э.

Указать склад необходимый склад (1)

Сохранить документ (2)

Перейти в табличную часть (3)

(рис. 9)

| •                     | ) 🙀 то                     | О "Наша орган  | низация" / Админ | нистратор / Г | лавный                  | бугхалтер (1С:Г  | Іредприятие) 🔚 🕌        |                        | M+ M+ 📑 🛈 🚽 🗕 🗖          |
|-----------------------|----------------------------|----------------|------------------|---------------|-------------------------|------------------|-------------------------|------------------------|--------------------------|
| 4                     | ] ,                        | 27             | N                |               | ,                       |                  |                         |                        |                          |
| Рабочи<br>стол        | ий Сп                      | равочники      | Документы        | Журнали       | ы                       | Отчеты           | Налоговый Серви<br>учет | c                      |                          |
| исание                | : материалог               | XO             | лисание материа  | алов 0000000  | 0016 от :               | 29.09.2015 21:19 | 1:37 ×                  |                        |                          |
| писа                  | ние ма                     | гериал.        | a 00000000       | 016 от 2      | 29.09                   | .2015 21:1       | 19:37                   |                        |                          |
| loose                 | сти и закр                 |                | Провести Соз     | лать на основ | вании 🔻                 | 🔊 🔒 Печа         | ть 🕶 🖧 Проволки 📑 Лейс  | твия 🔻                 | Все лействия 🕶 🥻         |
| p 0 0 0 0             |                            |                | No. 0000         |               |                         |                  |                         |                        |                          |
| KT HE                 | списани                    | е матери       | STICB N=: 0000   | 0000016       |                         | OT: 23.09        |                         |                        | корпенко Андрей Сергееви |
| кумен                 | т-основание                | :              |                  |               |                         |                  | ×Q                      | омиссия                |                          |
| Общие                 | Табли                      | иная часть (4) | 1                | (             | 1                       |                  |                         |                        |                          |
| рган                  | изация: ТС                 | О "Наша орга   | низация"         |               |                         |                  | Склад: Центральный с    | клад                   |                          |
| До                    | бавить 🛛 🛃                 | × & 3          | Найти            | 🕘 Отменить    | поиск                   | Подбор           | 🗙 Очистить              |                        | Все действия -           |
| M                     |                            | Manager        |                  | Veren         | E                       | C                | C.f. 1                  | Octorer 2              | 0.6                      |
| N 1                   | лод<br>000000004           | Материал       |                  | КОЛ-BO        | ЕД. ИЗ.                 | C4. затрат       |                         | Сурконто 2             | Субконто з               |
| 2                     | 00002034                   | Сол            | цевая            | 15,000        | шт<br>шт                | 0112             | Производство пищевых п  | Производство калбасных | Материальные затраты     |
| 2                     | 00002033                   | Тепотича       |                  | 80,000        | шт                      | 8112             | Производство пищевых п  | Производство калбасных | Материальные затраты     |
| 4                     | 00002032                   | Свинина        |                  | 65 000        | шт                      | 8112             | Производство пищевых п  | Производство калбасных | Материальные затраты     |
|                       |                            |                |                  |               | 2                       |                  | 3                       | 4                      | 5                        |
| <                     |                            |                |                  |               | 2                       |                  |                         |                        | Þ                        |
|                       |                            |                |                  |               |                         |                  | 0.00                    |                        |                          |
|                       |                            |                | 10 / 57 50/ 50   | -             | the same sector sector. |                  |                         |                        |                          |
| мма (                 | без НДС (и                 | тог):          | 19 657 586,56    | L             | умма і                  | пдс (итог):      | 0,00                    |                        |                          |
| <b>мма (</b><br>имент | <b>без НДС (и</b><br>арий: | тог):          | 19 657 586,56    | L             | умма                    | пдс (итог):      | 0.00                    |                        |                          |

(рис. 10)

Сохранив документ начинаем добавлять требуемое сырье (1) рис. 10.

После подбора сырья рис. 11, указываем "Счет затрат" рис. 10 (2). Указываем "Подразделение" в колонке Субконто 1. Выбрать "Вид деятельности" - Субконто 2 и "Вид затрат" - колонка Субконто 3.

Если подразделение не создано, то создаем, назначаем сотрудников рис. 12, рис. 13.

Проводим документ. Смотрим проводки, убеждаемся, что сформированы проводки по списанию материалов рис. 14.

| СТС  | чий<br>ол      | Справочники                     | Документы                    | Журналы          | Отчеты                       | H               | Налоговый<br>учет       | Сервис       |                                                           |                                          |    |  |  |
|------|----------------|---------------------------------|------------------------------|------------------|------------------------------|-----------------|-------------------------|--------------|-----------------------------------------------------------|------------------------------------------|----|--|--|
| сан  | ие мате        | риалов 🗙 (                      | Списание материал            | юв 00000000016 о | т <mark>29.09.2015</mark> 21 | : <b>19</b> :37 | Х Подбо                 | р материалов | в документ Списани                                        | е материалов 000000000 🗙                 | (  |  |  |
| Со:  | бор м<br>здать | иатериалов                      | в документ<br>(), Найти   )) | Списание и       | иатериал                     | ов О(           | 00000001                | 6 от 29.     | 09.2015 21:1                                              | 9:37<br>Все действия -                   | ?  |  |  |
| виме | новани         | e                               |                              |                  | Код 🏯                        | Ед. изг         | м. Остаток              | Учетн        | ая цена                                                   |                                          |    |  |  |
| -    | РВД -          | 36-88                           |                              |                  | 00001817                     | шт              |                         | 4,000        |                                                           | 4 017,86                                 | ;  |  |  |
| -    | Щетка          | по металлу                      |                              |                  | 00001820                     | шт              |                         | 3,000        |                                                           | 107.14                                   | į. |  |  |
| -    | Рулон          | без покрытия                    |                              |                  | 00001828                     | шт              |                         | 4,000        |                                                           | 2 500                                    | 1  |  |  |
| -    | Колба          | коническая КН2-50               | 0                            |                  | 00001847                     | шт              | 4                       | 0,000        | 0 52                                                      |                                          |    |  |  |
| -    | Стакан         | н лабороторный низ              | кий H1-50                    |                  | 00001848                     | шт              | 3                       | 0,000        | 142                                                       |                                          |    |  |  |
| -    | Пипет          | ка 3-1-2 с делением             |                              |                  | 00001849                     | шт              |                         | 2,000        | 321.                                                      |                                          |    |  |  |
| -    | Пипет          | ka Mopa 2-2-5                   |                              |                  | 00001850                     | шт              |                         | 5,000        |                                                           | 339,29                                   | 1  |  |  |
| -    | Бюрет          | ка 1-5-2-25                     |                              |                  | 00001851                     | шт              |                         | 2,000        |                                                           | 2 857,15                                 | ;  |  |  |
| -    | Бюрет          | ка 1-1-2-25                     |                              |                  | 00001852                     | шт              |                         | 4,000        |                                                           | 1 468,75                                 | 5  |  |  |
| -    | Колба          | мерная с 1 отметин              | юй                           | 3                | 00001853                     | шт              |                         | 2,000        |                                                           | 1 785.72                                 |    |  |  |
| Уд   | алить          | × Очистить 💣<br>Выбранный товар | 🕹   🔍 Найти                  | 💐 Отменить по    | ск Прин                      | вять З          | X Закрыть<br>Количество | 2 1          | <ul> <li>Остатки и цена</li> <li>Отображать то</li> </ul> | а в колонке<br>лько ТМЗ, имеющие остатки |    |  |  |
| 6    | -              | Пленка пищевая                  |                              |                  |                              | шт              | 50,000                  | 950,000      | Период остатков:                                          | На документ                              |    |  |  |
|      | -              | Соль                            |                              |                  |                              | шт              | 15,000                  | 85,00        | 2                                                         | Henero                                   |    |  |  |
|      | -              | Телятина                        |                              |                  |                              | шт              | 80,000                  | 20,000       | Запрашивать:                                              |                                          |    |  |  |
|      | -              | Country                         |                              |                  |                              | шт              | 65 000                  | 35.00        | Сумма:                                                    | 19 657 586,56                            |    |  |  |

На рис. 11 показана форма подбора сырья и материалов.

Для удобства можно установить необходимые опции, такие как "Отображать только ТМЗ, имеющие остатки" рис. 11 (1).

При подборе необходимо указать количество рис. 11 (2) и подтвердить список сырья рис. 11 (3).

Сырье и материалы должны быть заранее оприходованы рис. 11.

| Терейти<br>Штатный      | Записать и закрыть 📄 🔂 Обновить форму<br>Фамилия имя отчество: |                    | Все действия •    |
|-------------------------|----------------------------------------------------------------|--------------------|-------------------|
| Акливенны               | Абдрахманов Турехан Файзулдаевич                               |                    | 0183              |
| Трофсоюзные взносы. %   |                                                                |                    | Исоборжания       |
| Инвалид                 | Сощие Заработная п Подоходявигн Пенси                          | инные и Прочие     | изооражения       |
| Сполнительный лист      | Организация:                                                   | Подразделение:     |                   |
| Іенсионер               | ТОО "Наша организация" Q                                       | Производство пищев | ых продуктов      |
| жлад                    | Должность:                                                     | Дата приема: Да    | та увольнения:    |
| енсионный фонд          | Baxtep                                                         | 31.07.2012         |                   |
| одразделение            |                                                                |                    |                   |
| очтовый сбор            | Проверить                                                      |                    | цевои счет.       |
| редоставлять вычет по 🚦 | 581710189429                                                   |                    |                   |
| тавка экологии          | П Гражданин иностранного государства                           |                    | Q                 |
| арифная ставка          | Нерезилент                                                     |                    |                   |
| ип вычета               |                                                                |                    |                   |
| частник системы соц. ст |                                                                |                    |                   |
| правка с места работы   |                                                                |                    |                   |
| счислять ОППВ           | her                                                            |                    | 1 2017 11-52-20   |
| билищный займ           |                                                                | на дату. 20.0      | 1.2017 11.32.30 E |
| траховая премия         |                                                                |                    |                   |
| M TAKKE                 |                                                                |                    |                   |
| окументы по заработно   |                                                                |                    |                   |
| окументы отчислений в   |                                                                |                    |                   |
| провые покументы        |                                                                |                    |                   |
| approache goreginerriar |                                                                |                    |                   |

## (рис. 11)

Для подразделения "**Производство пищевых продуктов**" необходимо назначить сотрудников.

В открытой форме элемента сотрудника переходим в раздел "**Подразделение**" рис. 12.

С новом окне указываем дату, с которой сотрудник будет числиться в указанном подразделении и указываем подразделение подразделения "Производство пищевых продуктов" рис. 13.

## (рис. 12)

|          | LA TOS       | i i i i i i i i i i i i i i i i i i i |                  |                 |           | gradinop (ro.     | ( popp (printing) |                   | a w         |                     |            | •          |          |
|----------|--------------|---------------------------------------|------------------|-----------------|-----------|-------------------|-------------------|-------------------|-------------|---------------------|------------|------------|----------|
| Рабочи   | a Cop        | ввочники                              | Документы        | Журнал          | ы         | (Преты)<br>Отчеты | Налоговь учет     | и Сервис          |             |                     |            |            |          |
| Списание | материалов   | ×                                     | Списание материа | алов 000000     | 0016 ot 2 | 9.09.2015 21:1    | 9:37 ×            | Подразделения     | ×           | Сотрудники 🗙        |            |            |          |
| Cours    |              | 004380                                |                  | 016 or          | 00.00     | 2015 21.          | 10:27             |                   |             |                     |            |            |          |
| Списа    | пис мат      | ериало                                | B 0000000        | 010 01          | 29.09     | 2015 21.          | 19.57             |                   |             |                     |            |            |          |
| Провес   | ти и закры   | њ                                     | 5 Провести Соз   | дать на осно    | вании •   | 🐴 🔒 Reva          | ать - 🔭 Про       | водки 📑 Дейст     | вия 🔻       |                     | Bce        | действия   | - 0      |
| Акт на   | списани      | е матер                               | иалов №: 0000    | 0000016         |           | OT: 29.0          | 9.2015 21:19:37   |                   |             |                     | Корпенко А | ндрей Сер  | геевич   |
| Doverser | T.OCHOR THUR |                                       |                  |                 |           |                   |                   |                   |             |                     |            |            |          |
| Докумон  | Поснование.  | L                                     | -                |                 |           |                   |                   |                   | MAICCAR     |                     |            |            |          |
| Общие    | Таблич       | ная часть (4                          | Ð                |                 |           |                   |                   |                   |             |                     |            |            |          |
| Органя   | изация: ТО   | O "Hawa opt                           | ганизация"       |                 |           |                   | Скла              | п: Центральный ск | na <u>n</u> |                     |            |            |          |
| С До     | бавить 🚯     | X 🕹                                   | 🕹 🔍 Найти        | 💐 Отменит       | поиск     | 🛃 Подбор          | Х Очистить        |                   |             |                     | 1          | Все действ | яия 🕶    |
| N        | Код          | Материал                              | 1                | Кол-во          | Ед. из    | Сч. затрат        | Субконто          |                   |             | Субконто 2          | Субкон     | то 3       |          |
| 1        | 00002034     | Пленка п                              | ишевая           | 50.000          | шт        | 8112              | Произволо         | тво пищевых про   | тиктов      | Производство кал    | ба Матери  | альные за  | тват     |
| 2        | 00002033     | Соль                                  |                  | Senavyawan 1    | VDEVAH S  | Pačavnoaenu       | Communeau) -      | TOO "H (IC-Dee    | DIA DIA DIA |                     | M M+ M     | 2 I        |          |
| 3        | 00002032     | Телятин                               | 00 W **          | opposition of t | (poind)   | Griofitasoor      | (0010)######      | 100 11 (10.1.00   |             |                     | 10 10 10   |            |          |
| 4        | 00002031     | Свинина                               | Абдрахманов      | Турехан         | По        | дразделе          | ение              |                   |             |                     |            |            |          |
|          |              |                                       | Перейти          |                 | 0         | COSCOTT D         | A 1 (+)           | Найти 8           |             |                     | Boe ae     | ствия -    | 2        |
|          |              |                                       | Штатный          |                 |           | 100               | <b>P N</b> 107    |                   | ° 1         | \                   |            |            | <u> </u> |
|          |              |                                       | Пенсионные отч   | исления, %      | Tep       | иод               | 🛋 Сотрудн         | ики               | Подразд     | анна                |            | Докум      |          |
|          |              |                                       | Иждивенцы        | NINTER DEPART   | P         | 09.08.2012 0:0    | 0:00 Абдрахо      | ианов Турехан     | Эксплуа     | тационно-хозяйстве  | нный отдел |            |          |
|          |              |                                       | Профсоюзные в    | зносы, %        | 100       | 31.08.2012 0:0    | 0:00 Абдраха      | ианов Турехан     | Совмест     | пители              |            |            |          |
|          |              |                                       | инвалид          | /               | 100       | 01.09.2015 21:    | 25:00 Абдрахо     | ианов Турехан     | Произво     | одство пищевых прод | цуктов     |            |          |
| Сумма б  | без НДС (ил  | ror):                                 | Пенсионар        | ИЛИСТ           |           |                   |                   |                   |             |                     |            |            |          |
| Коммент  | арий:        |                                       | Оклал            | /               |           |                   |                   |                   |             |                     |            |            |          |
| _        |              |                                       | Пенсионный фо    | HU              |           |                   |                   |                   |             |                     |            |            |          |
| История  | a            |                                       | Подразделение    | ř               |           |                   |                   |                   |             |                     |            |            |          |
|          |              |                                       | -                |                 |           |                   |                   |                   |             |                     |            |            |          |

## (рис. 13)

## Проводки документа "Списание материалов".

| <b>F</b> Движения до     | кумента |                      |               |        |                   | Поиск (Ctrl+F) | ×Q                                   | • Все действ  |  |
|--------------------------|---------|----------------------|---------------|--------|-------------------|----------------|--------------------------------------|---------------|--|
| Nº                       | Дебет   | Субконто Дт          | Кол-во Дт     | Кредит | Субконто Кт       | Кол-во Кт      | Сумма                                | Номер журн    |  |
| Период                   |         |                      | Валюта Дт     |        |                   | Валюта Кт      | Содержание проводки                  |               |  |
| -                        |         |                      | Вал. сумма Дт |        |                   | Вал. сумма Кт  | Разделитель учета                    |               |  |
| <sup>д</sup> т.<br>Кт. 1 | 8112    | Производство пищевых |               | 1310   | Пленка пищевая    | 50,000         | 120 450,87                           | MT            |  |
| 29.09.2015               |         | Производство калбасн |               |        | Центральный склад |                | Списание : Пленка пищевая (Центральн |               |  |
| 21:19:37                 |         | Материальные затраты |               |        |                   |                | ТОО "Наша организация"               |               |  |
| <sup>к</sup> т 2         | 8112    | Производство пищевых |               | 1310   | Соль              | 15,000         | 144 541,13                           | MT            |  |
| 29.09.2015               |         | Производство калбасн |               |        | Центральный склад |                | Списание : Соль (Центральн           | ный склад)    |  |
| 21:19:37                 |         | Материальные затраты |               |        |                   |                | ТОО "Наша организация"               |               |  |
| <sup>к,</sup> 3          | 8112    | Производство пищевых |               | 1310   | Телятина          | 80,000         | 11 563 286,02                        | MT            |  |
| 29.09.2015               |         | Производство калбасн |               |        | Центральный склад |                | Списание : Телятина (Центр           | альный склад) |  |
| 21:19:37                 |         | Материальные затраты |               |        |                   |                | ТОО "Наша организация"               |               |  |
| ы <b>н</b> 4             | 8112    | Производство пищевых |               | 1310   | Свинина           | 65,000         | 7 829 308,54                         | MT            |  |
| 29.09.2015               |         | Производство калбасн |               |        | Центральный склад |                | Списание : Свинина (Центра           | альный склад) |  |
| 21:19:37                 |         | Материальные затраты |               |        |                   |                | ТОО "Наша организация"               |               |  |

(рис. 14)

Отразим затраты при начислении заработной платы.

В разделе "**Журналы**" Зарплата и кадры создаем новый документ "**Ведомость начислений**" рис. 15, рис. 16, рис. 17.

| 2 🥥 😭                                                                                  | ТОО "Наша орга                                                                                                    | анизация" / Админ                   | истратор / Главны   | й бугхалтер (1С:   | Предприятие)      |                 | 😫 🖻        | 31        | M M+ M-     |          | i)       | - 🗆  |
|----------------------------------------------------------------------------------------|----------------------------------------------------------------------------------------------------|-------------------------------------|---------------------|--------------------|-------------------|-----------------|------------|-----------|-------------|----------|----------|------|
| абочий<br>стол                                                                         | Справочники                                                                                                    | Документы                           | <b>Д</b><br>Журналы | <b>Ш</b><br>Отчеты | Налоговый<br>учет | Сервис          |            |           |             |          |          |      |
|                                                                                        | Журна                                                                                                    | алы                                 |                     |                    |                   |                 |            |           |             |          |          | ×    |
| Аван                                                                                   | совые отчеты<br>а                                                                                                    |                                     |                     |                    |                   |                 |            |           |             |          |          | *    |
| Общего<br>Услуг<br>Акты<br>Посту<br>Возвј<br>Взаиг<br>Инве<br>Зарплат<br>Зара(<br>Кадр | назначения<br>ги сторонних орг<br>закупа<br>упление ТМЦ (иг<br>раты ТМЗ<br>морасчеты с кон<br>нтаризация<br>га и кадры<br>ботная плата<br>овые документы | ганизаций<br>мпорт)<br>чтрагентами  |                     |                    |                   |                 |            |           |             |          |          |      |
| Заявл<br>Коррект<br>Бухга<br>Опер<br>Сторн                                             | пения на предос<br>гировки<br>аптерские справ<br>ации, введенны<br>но                                                                                    | ставление вычет<br>ки<br>е в ручную | га по ИПН           |                    |                   |                 |            |           |             |          |          |      |
| тория                                                                                  |                                                                                                    | Плановое колич                      | ество   🚺 Ветчин    | а   🚺 Производ     | ство колбасных из | зделий   🚹 Спис | ание матер | иалов 000 | 00000016 от | 29.09.20 | 015 21:1 | 9:37 |

| Заработная плата 🗙 Ведомость начислений 0000000003 от 29.09.2015 21:26:15 🗙 🕞                                                                                                    | (рис. 15)                                               |
|----------------------------------------------------------------------------------------------------|---------------------------------------------------------|
| Ведомость начислений 0000000000 от 29.09.2015 21:26:15<br>Провести и закрыть                                                                                                    | Указать " <b>Счет затрат</b> "                          |
| Ведомость начислении м*:         ополнительные начисления         от:         (29.09.2015 21:26:15         ши         Болгаптер           Общие         Табличная часть (2)         Дополнительные начисления         Налоговые вычеты | рис. 16(1).                                             |
| Организация:         [ГОО "Наше организация"                                                                                                    | Для основного<br>производства выбираем<br>счет 8113.    |
| Норма рабочего времени<br>Рабочие дни: 20 Ш Рабочие часы: 160 Ш<br>Округлять суммы налогов и удержаний до цельк:                                                                                                    | Для производства<br>полуфабрикатов счет<br>затрат 8213. |
| Оклад: 110 000,00 Тариф: 0,00 Экологические: 0,00 Дополнительные: 0,00 Итого: 110 000,00                                                                                                    | F                                                       |

(рис. 16)

Выбрать "Подразделение" рис. 16 (2) и "Вид деятельности" рис. 16 (3).

В табличной части документа "**Ведомость начислений**" рис. 17, добавляем сотрудников нажав кнопку "**Добавить**" рис. 17 (2). Для автоматического заполнения таблицы по всем сотрудникам подразделения можно воспользоваться кнопкой "**Заполнить**" рис. 17 (1).

| ровест          | ти и закр                           | ыть 🔒 📑 Провести   Создать на о                                                              | сновании 🕶 🛐                    |                      | ечать + <sup>д</sup> <sub>К,</sub> Про | водки                     | <mark>Е</mark> Дейс | твия 🕶                           |                                     | Все де      | йствия • 🤇                    |
|-----------------|-------------------------------------|----------------------------------------------------------------------------------------------|---------------------------------|----------------------|----------------------------------------|---------------------------|---------------------|----------------------------------|-------------------------------------|-------------|-------------------------------|
| здомс<br>Общие  | Табли                               | числении №=. 0000000003                                                                      | исления На                      | алоговы              | е вычеты                               | Ð                         |                     |                                  |                                     |             | <u>вухгалте</u>               |
| ргани<br>чет за | вация: <u>Т(</u><br>атрат: <u>8</u> | <u>ОО "Наша организация"</u> 2 113 2                                                         |                                 | 3200.004             | Подразделе                             | ние: []<br>ности:[]<br>ть | роизвод             | <u>ство пищев</u><br>ство калбас | <u>ых продуктов</u><br>хных изделий | Bc          | е действия 🔻                  |
| 🔁 Доба          | авить                               | ) 🗶 🖓 🤝 🔍 паити 🔍 Отме                                                                       | THE TOPPOST THE                 | Jourionin            | A c hom                                |                           |                     |                                  |                                     |             |                               |
| 🕑 Доба<br>1     | авить   📝<br>Таб. №                 | Сотрудник                                                                                    | Оклад                           | Дней                 | Начислено                              | Тариф                     | Часов               | Начисле                          | Экологическ                         | Дополнитель | Итого                         |
| 🕑 Доба<br>1     | авить  <br>Таб. №<br>0183           | <ul> <li>Карахинов Турехан Файзулдаевич</li> </ul>                                           | Оклад<br>50 000,00              | Дней<br>20,0         | Начислено<br>50 000,00                 | Тариф                     | Часов               | Начисле                          | Экологическ                         | Дополнитель | Итого<br>50 000,0             |
| Доб;<br>1<br>2  | авить  <br>Таб. №<br>0183<br>0175   | Сотрудник<br>Абдрахманов Турехан Файзулдаевич<br>Баймаганбетов Алимхан Елкеевич              | Оклад<br>50 000,00<br>60 000,00 | Дней<br>20,0<br>20,0 | Начислено<br>50 000,00<br>60 000,00    | Тариф                     | Часов               | Начисле                          | Экологическ                         | Дополнитель | Итого<br>50 000,<br>60 000,   |
| Доб;<br>1<br>2  | авить  <br>Таб. №<br>0183<br>0175   | Сотрудник<br>Сотрудник<br>Абдрахманов Турехан Файзулдаевич<br>Баймаганбетов Алимхан Елкеевич | Оклад<br>50 000,00<br>60 000,00 | Дней<br>20,0<br>20,0 | Начислено<br>50 000,00<br>60 000,00    | Тариф                     | Часов               | Начисле                          | Экологическ                         | Дополнитель | Итого<br>50 000,0<br>60 000,0 |

(рис. 17)

Затраты по заработной плате будут отнесены на производственные счета.

| ОСВ по сче      | ету за Январь 2015 г Декабрь 2016 г.                     |
|-----------------|----------------------------------------------------------|
| • Сформиро      | вать 🔚 Сохранить   🖨 Печать   🞑 Предварительный просмотр |
| Настройка       | Отчет                                                    |
| Организация:    | ТОО "Наша организация" По всем                           |
| Период с:       | 01.01.2015 III no: 31.12.2016 III (++)                   |
| Счет:           | 8100 🗸 По субсчетам                                      |
| Валюты:         | × Данные по валютам                                      |
| Вид субконто 1: | Подразделения Отбирать У Группы                          |
| Субконто 1:     | Производство пищевых продуктов 🗙 🔍                       |
| Вид субконто2:  | Виды деятельности Разворачивать Группы                   |
| Субконто2:      | ×Q                                                       |
| Вид субконто 3: | Виды затрат Разворачивать Группы                         |
| Субконто 3:     | ×Q                                                       |

Сформируем оборотно сальдовую ведомость по счету 8100, установим флаг "По субсчетам".

В настройках отчета укажем наше подразделение "Производство пищевых продуктов".

#### ОСВ по счету за Январь 2015 г. - Декабрь 2016 г.

🕨 Сформировать 🔚 Сохранить 🛛 🎃 Печать... 🛛 🛴 Предварительный просмотр... 🛛 🕂 Параметры страницы...

| Оборотно сальдовая ведомость по счету: 8100<br>Подразделения: Производство пищевых продуктов; Виды деятельности: по всем; Виды затрат: по всем;<br>за Январь 2015 г Декабрь 2016 г. ТОО "Наша организация" |              |              |               |        |                |          |  |  |  |
|----------------------------------------------------------------------------------------------------|--------------|--------------|---------------|--------|----------------|----------|--|--|--|
| Субконто                                                                                                    | Сальдо на на | чало периода | Оборот за пе  | ериод  | Сальдо на коне | ц период |  |  |  |
|                                                                                                    | Дебет        | Кредит       | Дебет         | Кредит | Дебет          | Креди    |  |  |  |
| 8110                                                                                                    |              | 1            | 19 781 526,56 |        | 19 781 526,56  |          |  |  |  |
| 8112                                                                                                    |              |              | 19 657 586,56 |        | 19 657 586,56  |          |  |  |  |
| Производство калбасных<br>изделий                                                                                                    |              |              | 19 657 586,56 |        | 19 657 586,56  |          |  |  |  |
| Материальные затраты                                                                                                    |              | 1            | 19 657 586,56 |        | 19 657 586,56  |          |  |  |  |
| 8113                                                                                                    |              | 1            | 110 000,00    |        | 110 000,00     |          |  |  |  |
| Производство калбасных<br>изделий                                                                                                    |              |              | 110 000,00    |        | 110 000,00     |          |  |  |  |
| Заработная плата                                                                                                    |              |              | 110 000,00    |        | 110 000,00     |          |  |  |  |
| 8114                                                                                                    |              |              | 13 940,00     |        | 13 940,00      |          |  |  |  |
| Производство калбасных<br>изделий                                                                                                    |              |              | 13 940,00     |        | 13 940,00      |          |  |  |  |
| ОППВ                                                                                                    |              | 25           | 2 500,00      |        | 2 500,00       |          |  |  |  |
| Социальные отчисления                                                                                                    |              | 2            | 2 700,00      |        | 2 700,00       |          |  |  |  |
| Социальный налог                                                                                                    |              | 3            | 8 740,00      |        | 8 740,00       |          |  |  |  |
| Итого                                                                                                    |              |              | 19 781 526,56 |        | 19 781 526,56  |          |  |  |  |

## (рис. 18)

На рис. 18 видно затраты на заработную плату, материальные затраты, отчисления в фонды и социальный.

Теперь, при помощи регламентированного документа "Закрытие периода" отнесем производственные затраты на счет основного производства 8111 рис. 19.

|                                                                          | Провести и закрыть 🔚 📑 Провести Создать на основании 🔻 🖺 А <sub>Кт</sub> Проводки |
|--------------------------------------------------------------------------|-----------------------------------------------------------------------------------|
| учий Справочники Документы Журналы                                       | Закрытие периода №: 0000000003 от: 29.09.2015 21:28:35                            |
| 🕞 Локументы                                                              | Организация: ТОО "Наша организация"                                               |
| Документы                                                                | Установить пометки ПСнять пометки                                                 |
| Командировочное удостоверение<br>Ведомость доп. начиспений               | Закрыть счета подразделов 8210, 8310, 8410                                        |
| Заявление на предоставление вычета по ИПН                                | Закрыть накладные расходы (счет 8411)                                             |
| егламентные                                                              | Отнести затраты производства на счет 8111                                         |
| Переоценка валюты                                                        | Отнести суммы производственных затрат на себестоимость                            |
| Начисление амортизации фиксированных активов<br>Расходы будущих периодов | Рассчитать итоговый доход (убыток)                                                |
| Расчет налогов                                                           | Реформировать итоговый доход (убыток)                                             |
| Закрытие периода                                                         | Рассчитать удельный вес ОКЭД по видам деятельности                                |
| орректировки                                                             | Зачет НДС к возмещению                                                            |
| Сторно                                                                   | Закрытие подотчетных сумм                                                         |
| Ввести операцию вручную                                                  | Закрытие задолженности сотрудников по зарплате                                    |
|                                                                          | Перекрытие дебиторской (кредиторской) задолженности                               |
|                                                                          | Зачет авансовых платежей по налогам                                               |
|                                                                          | Перенос суммы переоценки основных средств на нераспределенный доход               |

(рис .19)

На рис. 20, оборотно сальдовой ведомости видно, что материальные затраты и затраты по заработной плате закрыты и перенесены на основное производство.

Теперь нам необходимо сформировать документ "Выпуск готовой продукции".

#### ОСВ по счету за Сентябрь 2015 г.

🕨 Сформировать 🔚 Сохранить 🛛 🌐 Печать... 🗖 Предварительный просмотр... 🕴 🕂 Параметры страницы...

Настройка Отчет

| Субконто                          | Сальдо на нач | ало периода | Оборот за п   | ериод Сальдо на кон        |               | ец периода |  |
|-----------------------------------|---------------|-------------|---------------|----------------------------|---------------|------------|--|
|                                   | Дебет         | Кредит      | Дебет         | Кредит                     | Дебет         | Креди      |  |
| 8110                              |               |             | 39 563 053,12 | 19 781 526,56              | 19 781 526,56 |            |  |
| 8111                              |               |             | 19 781 526,56 |                            | 19 781 526,56 |            |  |
| Производство калбасных<br>изделий |               |             | 19 781 526,56 |                            | 19 781 526,56 |            |  |
| Заработная плата                  |               |             | 110 000,00    |                            | 110 000,00    |            |  |
| Материальные затраты              |               |             | 19 657 586,56 |                            | 19 657 586,56 |            |  |
| ОППВ                              |               |             | 2 500,00      |                            | 2 500,00      |            |  |
| Социальные отчисления             |               |             | 2 700,00      |                            | 2 700,00      |            |  |
| Социальный налог                  |               |             | 8 740,00      | and a second second second | 8 740,00      |            |  |
| 8112                              |               |             | 19 657 586,56 | 19 657 586,56              |               |            |  |
| Производство калбасных<br>изделий |               |             | 19 657 586,56 | 19 657 586,56              |               |            |  |
| Материальные затраты              |               |             | 19 657 586,56 | 19 657 586,56              | 2             |            |  |
| 8113                              |               |             | 110 000,00    | 110 000,00                 |               |            |  |
| Производство калбасных<br>изделий |               |             | 110 000,00    | 110 000,00                 |               |            |  |
| Заработная плата                  |               |             | 110 000,00    | 110 000,00                 |               |            |  |
| 8114                              |               |             | 13 940,00     | 13 940,00                  |               |            |  |
| Производство калбасных<br>изделий |               |             | 13 940,00     | 13 940,00                  |               |            |  |
| ОППВ                              |               |             | 2 500,00      | 2 500,00                   | 1.0<br>       |            |  |
| Социальные отчисления             |               |             | 2 700,00      | 2 700,00                   |               |            |  |
| Социальный налог                  |               |             | 8 740,00      | 8 740,00                   |               |            |  |

(рис. 20)

В разделе "Журналы" выбираем "Производство, выпуск готовой продукции" рис. 21.

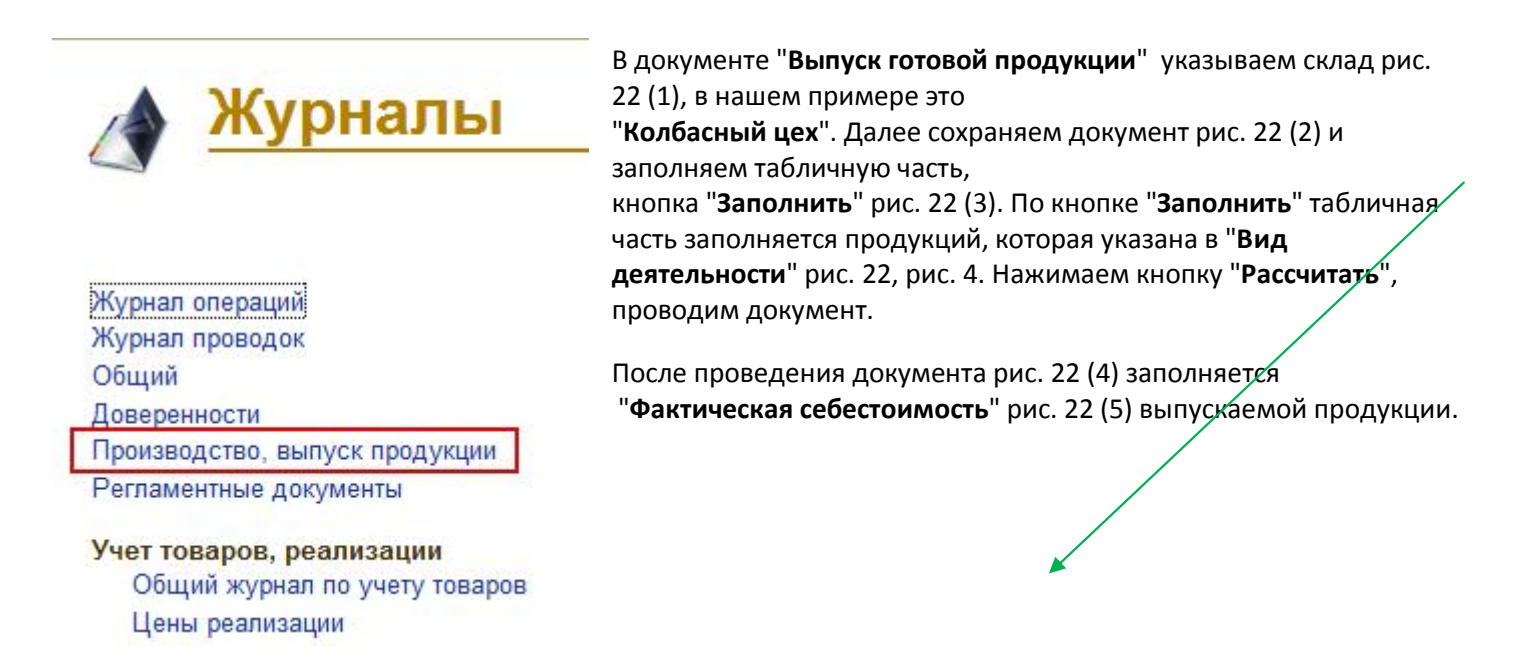

(рис. 21)

| Производство, выпуск 2 кции Х Вытек готовой продука   | ии 000000000  | 13 от 29.09.2 | 015 21:29:59 ×              |                           | $\bigcirc$                |
|-------------------------------------------------------|---------------|---------------|-----------------------------|---------------------------|---------------------------|
| Выпуск готовой продукции 0000000003                   | от 29.09.2    | 015 21:       | 29:59                       |                           |                           |
| Провести и закрыть 📓 📑 Провести 🛛 Создать на основани | и •   🎒   🖨 Г | Печать Ак     | Проводки                    |                           | Все действия 🕶 📀          |
| Выпуск готовой продукции №: 0000000003                | от: 29        | .09.2015 21:  | 29:59                       | E                         | Корпенко Андрей Сергеевич |
| Организация: ТОО "Наша организация"                   | Q Тип ном     | енклатуры:    | Продукция                   |                           |                           |
| Оприходование готовой продукции                       | Спис          | ание затрат   | на выпуск                   |                           |                           |
| На сумму: 19 779 026,56 🖬 🖬 Рассчитать                | Со сче        | та:           | (8111) Основное производств | o Q                       |                           |
| На склад: Колбасный цел                               | . 🤇 Подра     | зделение:     | Производство пищевых прод   | ктов 9                    |                           |
|                                                       | Вид де        | ятельности    | Производство калбасных изд  | елий Q                    |                           |
| Заполнить 🗙 Очистить                                  |               |               |                             |                           |                           |
| Одобавить 3 + Q Найти 1 Отменить поис                 | K             |               |                             | 5                         | Все действия -            |
| N Продукция                                           | Кол-во        | Ед. изм.      | Плановая себестоимость      | Фактическая себестоимость | Сумма                     |
| 1 Ветчина                                             | 60,000        | шт            | 2 000,00                    | 206 031,53                | 12 361 891,60             |
| 2 Сервилат                                            | 80,000        | шт            | 900,00                      | 92 714,19                 | 7 417 134,96              |
| 2                                                     | 140 000       |               | 2 900 00                    | 298 745 72                | 19 779 026 56             |
|                                                       |               |               |                             |                           | 1011000000                |
| Итого выпущено продукции на сумму: 19 779 026,56      |               |               |                             |                           |                           |
| Комментарий                                           |               |               |                             |                           |                           |
|                                                       |               |               |                             |                           |                           |

(рис. 22)

### Проводки: Выпуск готовой продукции 0000000003 от 29.09.2015 21:29:59

| <b>Г</b> Движен | ия док | сумента |               |               |      |                    | Поиск (Ctrl+F) | × Q.                   | Все действ | ия |
|-----------------|--------|---------|---------------|---------------|------|--------------------|----------------|------------------------|------------|----|
| N≏              |        | Дебет   | Субконто Дт   | Кол-во Дт     | Кред | Субконто Кт        | Кол-во Кт      | Сумма                  | Номер жур. |    |
| Период          |        |         |               | Валюта Дт     |      |                    | Валюта Кт      | Содержание проводки    |            | 1  |
|                 | -      |         |               | Вал. сумма Дт |      |                    | Вал. сумма Кт  | Разделитель учета      |            |    |
| K.              | 1      | 1330    | Ветчина       | 60,000        | 8111 | Производство пищев |                | 5 461,81               | гп         |    |
| 29.09.2         | 015    |         | Колбасный цел |               |      | Производство калба |                | Оприходование ГП       |            |    |
| 21:29:5         | 9      |         |               |               |      | Социальный налог   |                | ТОО "Наша организация" |            |    |
| Kr              | 2      | 1330    | Ветчина       |               | 8111 | Производство пищев |                | 68 741,31              | ГП         |    |
| 29.09.2         | 015    |         | Колбасный цел |               |      | Производство калба |                | Оприходование ГП       |            |    |
| 21:29:5         | 9      |         |               |               |      | Заработная плата   |                | ТОО "Наша организация" |            |    |
| Kr              | 3      | 1330    | Ветчина       |               | 8111 | Производство пищев |                | 1 562,30               | ГП         |    |
| 29.09.2         | 015    |         | Колбасный цел |               |      | Производство калба |                | Оприходование ГП       |            |    |
| 21:29:5         | 9      |         |               |               |      | оппв               |                | ТОО "Наша организация" |            |    |
| Ky              | 4      | 1330    | Ветчина       |               | 8111 | Производство пищев |                | 12 284 438,89          | ГП         |    |
| 29.09.2         | 015    |         | Колбасный цел |               |      | Производство калба |                | Оприходование ГП       |            |    |
| 21:29:5         | 9      |         |               |               |      | Материальные затра |                | ТОО "Наша организация" |            |    |
| K               | 5      | 1330    | Ветчина       |               | 8111 | Производство пищев |                | 1 687,29               | гп         |    |
| 29.09.2         | 015    |         | Колбасный цел |               |      | Производство калба |                | Оприходование ГП       |            |    |
| 21:29:5         | э      |         |               |               |      | Социальные отчисле |                | ТОО "Наша организация" |            |    |
| Kr              | 6      | 1330    | Сервилат      | 80,000        | 8111 | Производство пищев |                | 3 277,09               | ГП         |    |
| 29.09.2         | 015    |         | Колбасный цел |               |      | Производство калба |                | Оприходование ГП       |            | 7  |

(рис. 23)

| ОСВ ПО | счету з | а Сент | яорь 2 | 015 г |  |
|--------|---------|--------|--------|-------|--|
|        |         |        |        |       |  |

|                                            | 050              |                  | DEGMOSTI DO CHODE 01 | 00                      |              |       |  |  |  |  |
|--------------------------------------------|------------------|------------------|----------------------|-------------------------|--------------|-------|--|--|--|--|
| Подразделения                              | : Производство п | ищевых продуктов | ; Виды деятельности: | по всем; Виды затр      | ат: по всем; |       |  |  |  |  |
| за Сентябрь 2015 г. ТОО "Наша организация" |                  |                  |                      |                         |              |       |  |  |  |  |
| Субконто                                   | Сальдо на на     | чало периода     | Оборот за п          | Сальдо на конец периода |              |       |  |  |  |  |
|                                            | Дебет            | Кредит           | Дебет                | Кредит                  | Дебет        | Креди |  |  |  |  |
| 8110                                       |                  |                  | 39 563 053,12        | 39 563 053,12           |              |       |  |  |  |  |
| 8111                                       |                  |                  | 19 781 526,56        | 19 781 526,56           |              |       |  |  |  |  |
| Производство калбасных<br>изделий          |                  |                  | 19 781 526,56        | 19 781 526,56           | -            |       |  |  |  |  |
| Заработная плата                           |                  |                  | 110 000,00           | 110 000,00              |              | 1     |  |  |  |  |
| Материальные затраты                       |                  |                  | 19 657 586,56        | 19 657 586,56           |              |       |  |  |  |  |
| ОППВ                                       |                  |                  | 2 500,00             | 2 500,00                |              |       |  |  |  |  |
| Социальные отчисления                      |                  |                  | 2 700,00             | 2 700,00                |              |       |  |  |  |  |
| Социальный налог                           |                  |                  | 8 740,00             | 8 740,00                |              |       |  |  |  |  |
| 8112                                       |                  |                  | 19 657 586.56        | 19 657 586 56           |              | 1     |  |  |  |  |

(рис. 24)

В проводка документа рис. 23 видно, что на счет 1330 оприходована готовая продукция, а производственный счет закрылся рис. 24. Теперь наша колбасная продукция числится на счете 1330 как товар.

|     |                     | I.<br>↓ []> ⊓         |                                                                   |                                                                        |              |                        |        |
|-----|---------------------|-----------------------|-------------------------------------------------------------------|------------------------------------------------------------------------|--------------|------------------------|--------|
| op  | сохранить сохранить | Е. предварительный    | просмотр тр пара                                                  | метры страницы                                                         |              |                        |        |
| бос | ка Отчет            |                       |                                                                   |                                                                        |              |                        |        |
|     |                     | Обо<br>Номенкла<br>за | ротно сальдовая ве<br>атура: по всем; Мест<br>Сентяррь 2015 г. 10 | едомость по счету: 13:<br>га хранения: Колбаснь<br>Ю "Наша организация | 30<br>ыйцел; |                        |        |
|     | Субконто            | Сальдо на на          | чало периода                                                      | Оборот за период                                                       |              | Сальдо на конец период |        |
|     | 100.000 C           | Дебет                 | Кредит                                                            | Дебет                                                                  | Кредит       | Дебет                  | Кредит |
| 1   | 1330                | in the second         |                                                                   | 19 781 526,56                                                          |              | 19 781 526,56          |        |
|     | Готовая продукция   | 8                     |                                                                   | 19 781 526,56                                                          |              | 19 781 526,56          |        |
|     | Кол-во              |                       |                                                                   | 140,000                                                                |              | 140,000                |        |
|     | Ветчина             | 8                     |                                                                   | 12 363 454,10                                                          |              | 12 363 454,10          |        |
|     | Кол-во              |                       |                                                                   | 60,000                                                                 |              | 60,000                 |        |
|     | Сервилат            | ×                     |                                                                   | 7 418 072,46                                                           |              | 7 418 072,46           |        |
|     | Кол-во              |                       |                                                                   | 80,000                                                                 |              | 80,000                 |        |
|     | Итого               | 14.<br>               |                                                                   | 19 781 526,56                                                          |              | 19 781 526,56          |        |
|     | Количество          |                       |                                                                   | 140.00                                                                 |              | 140.00                 |        |